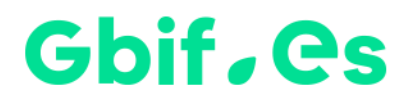

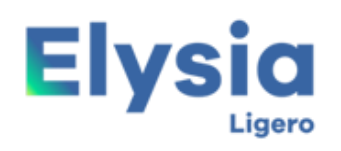

Gestor de colecciones biológicas

# Instrucciones de instalación HZL

Nodo nacional de información de Biodiversidad

Unidad de Coordinación

**GBIF** España

Año 2017

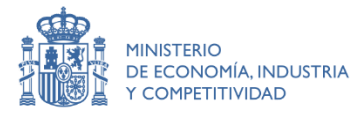

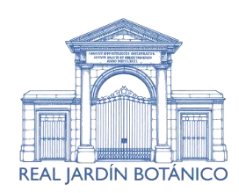

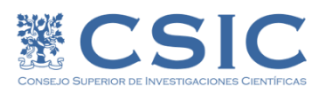

### Instalación

## A.- Extraer los ficheros del .zip a un directorio al efecto

Descomprima el fichero de descarga en cualquier unidad de disco y automáticamente le creará un directorio Unidad:\HZ\_Ligero.

## B.- Ejecutar la aplicación

Haciendo doble-clic sobre HZ\_ligero.mdb podrá ejecutar la aplicación.

### C.- Establecer idioma y otros parámetros de HZL

En la pantalla principal de la aplicación en la segunda pestaña (Configuración) podemos establecer los parámetros de configuración

| -8                                                                                                    | MENÚ PRINCIPAL                                                                                           | – 🗆 ×                                  |
|----------------------------------------------------------------------------------------------------|----------------------------------------------------------------------------------------------------|----------------------------------------|
| GC GBIF<br>España                                                                                                    | Elysia                                                                                                   | Gestor de<br>colecciones<br>biológicas |
| Introducción de pliegos y revisiones                                                                                                    | Configuración Ver manual / ayuda Configura                                                               | ción Atributos                         |
| Código de la Institución<br>Nombre de la colección o herb<br>Encabezamiento de etiquetas<br>Disciplina<br>Idioma<br>Tabla de Nombres para colecci | Real Jardín Botánico<br>ario MA<br>Herbario MA<br>Botánica<br>Castellano<br>Iones Botánicas C Zoológicas |                                        |
| Ruta icono<br>Mdb para exportación                                                                                                    | C:\Elysia_Ligero_1 \Imagen \Logo_gibf.png<br>C:\Elysia_Ligero_1 \Elysia_Ligero.mdb                       |                                        |
|                                                                                                    |                                                                                                    |                                        |
| http://www.gbif.es/Elysia_Ligero/Elysia_Ligero.php Pando F., Lujano M., Cezón K. Elysia Ligero (1.0)                                              |                                                                                                    |                                        |

Aquellos usuarios que deseen más información sobre el uso de esta versión Ligera de Herbar/Zoorbar, pueden ponerse en contacto con la Unidad de Coordinación info@gbif.es

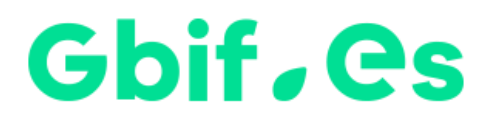

Nodo nacional de información de Biodiversidad

Unidad de Coordinación

**GBIF** España

gbif.es

datos.gbif.es

Año 2017

Real Jardín Botánico Plaza de Murillo, 2 28014 Madrid - SPAIN Tel. 91 420 30 17 ext.170-171

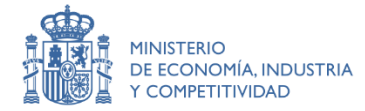

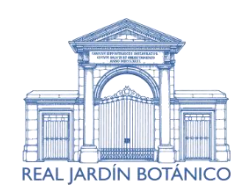

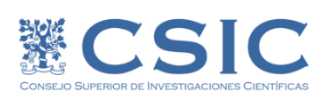